## 第2章: Oracle Enterprise Manager 入门

## 目的

本章向您介绍 Oracle Enterprise Manager Database Control。当您安装 Oracle 软件时, Oracle Universal Installer 将安装 Oracle Enterprise Manager Database Control。Enterprise Manager Database Control 提供了一个基于 Web 的 界面,您可以使用这个界面来管理 Oracle 例程和数据库。

## 主题

本章讨论了以下内容:

- 启动 Enterprise Manager dbconsole 进程
- 访问 Enterprise Manager Database Control
- 将 EM 管理权限授予其他用户
- 定义中断周期
- 设置首选证书

## 启动 Enterprise Manager dbconsole 进程

您要从客户端浏览器访问 Oracle Enterprise Manager Database Control,则必须启动 dbconsole 进程。dbconsole 进程。dbconsole 进程在安装之后自动启动。如果该进程没有启动,则您必须在命令行下按如下方式人工启动它:

1、作为 oracle 用户登录到操作系统上。执行以下命令来启动 dbconsole 进程:

emctl start dbconsole

| GESPC.STE - TNYTPlus                                                                                      | Ľ |
|----------------------------------------------------------------------------------------------------|---|
| Session Edit View Commands Script Help                                                                    |   |
|                                                                                                    |   |
| Red Hat Linux Advanced Server release 2.1AS/i686 (Pensacola)                                              |   |
| login: oracle<br>Password:                                                                                |   |
| Last login: Thu Dec 4 12:54:50 from 141.144.118.172                                                       |   |
| [[oracle@EDCDR32P1 oracle]\$ emctl start dbconsole                                                        | e |
| Oracle Enterprise Manager 10g Database Control Release 10.1.0.2.0                                         | у |
| Copyright (c) 2002, 2003 Oracle Corporation. All rights reserved.                                         |   |
| http://EDCDR32P1:5500/em/console/aboutApplication Starting Oracle Enterprise Manager 10g Database Control |   |
|                                                                                                    |   |
| Logs are generated in directory /u01/app/oracle/product/10.1.0/EDCDR32P1_orcl/s                           | ; |
| [oracle@EDCDK32P1 oracle]\$                                                                               |   |
|                                                                                                    |   |
|                                                                                                    |   |
|                                                                                                    |   |
|                                                                                                    |   |
|                                                                                                    |   |
|                                                                                                    |   |
|                                                                                                    | Ţ |
|                                                                                                    |   |

2、您可以通过执行以下命令来检查 dbconsole 进程的状态: emctl status dbconsole

## Oracle DBA 两日速成课程 Http://www.yangwenjun.com 制作人:杨文军 摘自 Oracle 网站

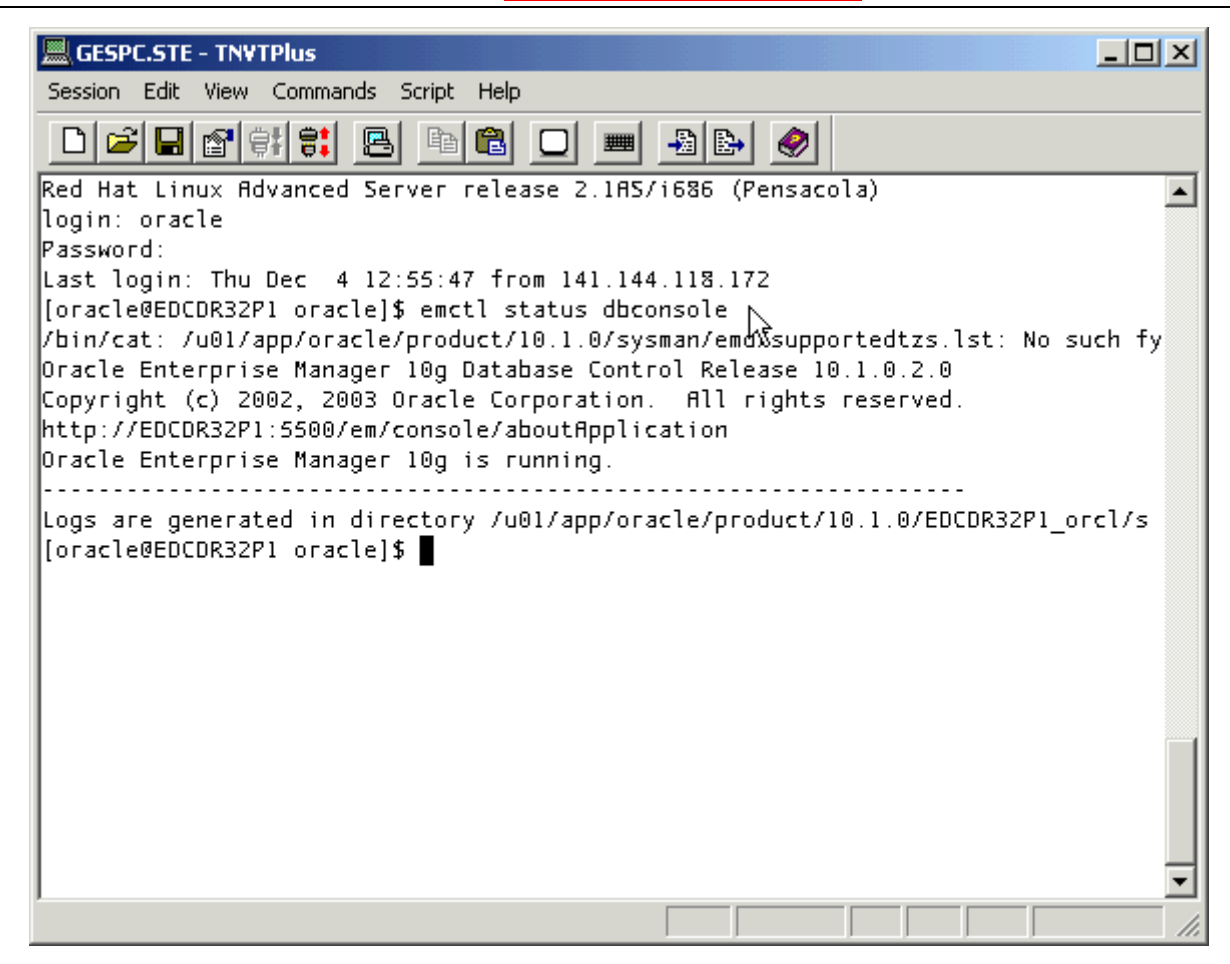

#### 访问 Enterprise Manager (EM) Database Control

您可以按如下方式访问 Oracle Enterprise Manager Database Control:

1、打开 Web 浏览器, 输入以下 URL:

http://:5500/em

2、如果进程启动,则将显示 Database Control Login 页面。输入一个获授权访问 Oracle Enterprise Manager Database Control 的用户的用户名和口令。单击 Login 。

| ORACLE Enterprise Ma<br>Database Control | anager 10G           |
|------------------------------------------|----------------------|
| Login                                    |                      |
|                                          |                      |
| Login to Database                        | e:orcl.us.oracle.com |
|                                          |                      |
| * User Name                              | sys                  |
| * Password                               | *****                |
| Connect As                               | SYSDBA               |
|                                          | Login                |
|                                          |                      |

Copyright @1996, 2003, Oracle. All rights reserved.

注意: 如果这是您第一次访问 Enterprise Manager Database Control,那么您会看到一个关于许可的页面。仔细 查看信息,并根据您的情况相应地进行回答。

关于启动例程和打开数据库的详细说明,请参考第4章。

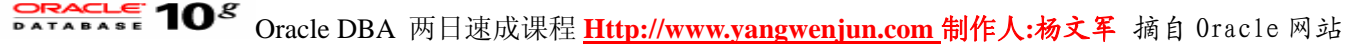

3、显示 Database Home 页面。您可以从 Database Home 页面访问 Performance 、 Administration 和 Maintenance 属性。

| ORACLE Enterprise Manager 10g<br>Database Control                                                                                                    |                                                                                                    | Setue Preferences Hele Leasus<br>Database                                                              |
|----------------------------------------------------------------------------------------------------|----------------------------------------------------------------------------------------------------|----------------------------------------------------------------------------------------------------|
| Database: orcl.us.oracle.com                                                                                                    |                                                                                                    | Logged in As SYS                                                                                       |
| Home Performance Administration Maintenance                                                                                                    |                                                                                                    |                                                                                                    |
|                                                                                                    |                                                                                                    | Page Refreshed Dec 19, 2003 10:32:46 AM (Refresh)<br>View Data Manually                                |
| General<br>Status Up<br>Up Since Dec 18, 2003 12:33:27 PM<br>Time Zone PST<br>Availability (%) 100<br>(Lat 24 hours)<br>Instance Name orcl<br>Version 10.1.0.2.0<br>Read Only No<br>Oracle Home (A01/app/oracle/product/10.1.0<br>Listener LISTENER EDCDR26P1<br>Host EDCDR25P1 | Host CPU                                                                                                    | Active Sessions                                                                                        |
| High Availability<br>Instance Recovery Time (seconds) 8<br>Last Backup n/a<br>Archiving Disabled<br>Archive Area Used (%) n/a<br>Flashback Logging Disabled                                                                                                    | Space Usage         Database Size (GB)       1         Problem Tablespaces       0         Segment Findings       Not Configured         Policy Violations       0         Dump Area Used (%)       Unavailable | Diagnostic Summary<br>Performance Findings<br>All Policy Violations<br>Alert Log<br>Alerts<br>Critical |

### 将 EM 管理权限授予其他用户

在这一部分中,您将了解到如何将管理权限授予其它的数据库用户。管理员是在管理信息库中定义的、能够登录 Enterprise Manager 来执行管理任务的数据库用户。在 Enterprise Manager 中提供的管理任务的范围取决于分配 给管理员的权限和角色。

执行下列步骤来将管理权限授予其他的数据库用户:

1、单击 Database Home 页面顶部的 Setup 。

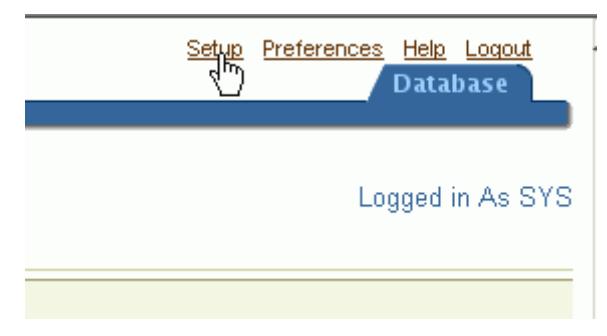

2、显示 Administrators 列表。单击 Create ,通过将管理权限分配给一个现有的数据库用户来创建一个新的 Enterprise Manager 用户。显示 Create Administrator:Properties 页面。

| ORACLE Enterprise Ma<br>Database Control | nager 10 <i>g</i> Setup Preferences Helo Logout Database                                                                                               |
|------------------------------------------|----------------------------------------------------------------------------------------------------|
| Setup                                    |                                                                                                    |
| Administrators                           | Search Go                                                                                                    |
| Notification Methods                     | Administrators                                                                                                    |
| Patching Setup                           | Administrators are database users who can login to Enterprise Manager to perform<br>management tasks like set Blackouts, email notification schedules. |
| Blackouts                                | (Refresh) (Create)                                                                                                    |
|                                          | View Edit Delete                                                                                                    |
|                                          | Select Name                                                                                                    |
|                                          | SYS                                                                                                    |
|                                          | © SYSTEM                                                                                                    |

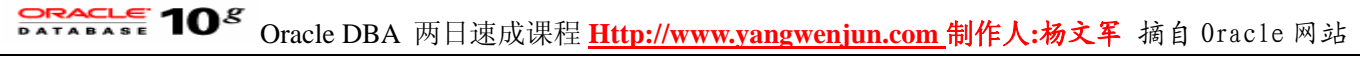

3、在这个步骤中,您将把管理权限授予 HR 用户。输入下列值:

#### Name: HR

Password: HR

注意: 您可以单击与 Name 字段相邻的手电图标来从弹出窗口中选择一个现有的数据库用户。 单击 Finish 。

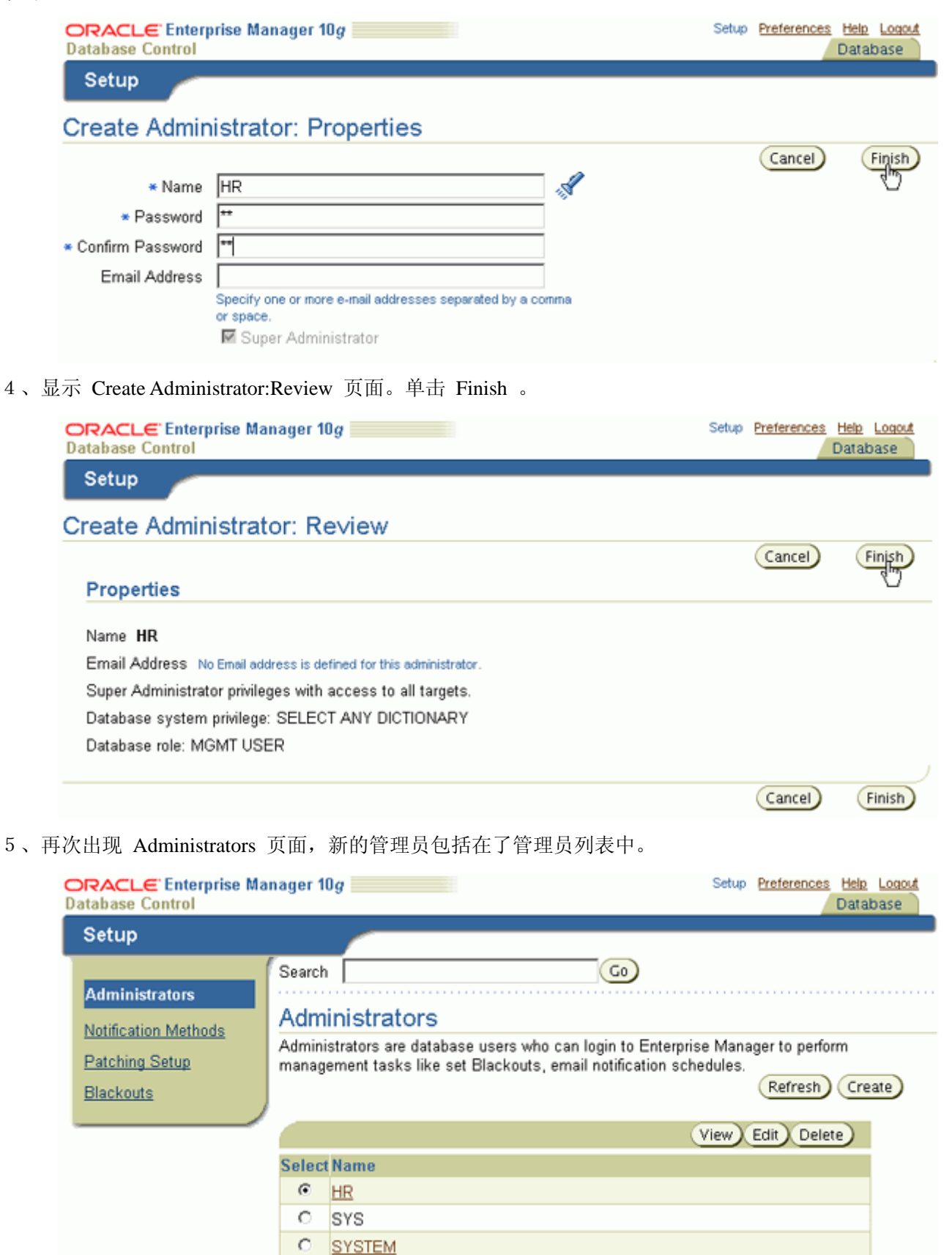

## Oracle DBA 两日速成课程 Http://www.yangwenjun.com 制作人:杨文军 摘自 Oracle 网站

## 定义中断周期

当您计划中断您的数据库,以进行维护时,您可以通过定义一个中断周期来指定您不希望接收警报通知。中断还 允许您暂停监控,以便执行其它的维护操作。您可以通过执行以下步骤,在 Enterprise Manager Database Control 中定义一个中断时间周期:

1、单击 Database Home 页面顶部的 Setup 。

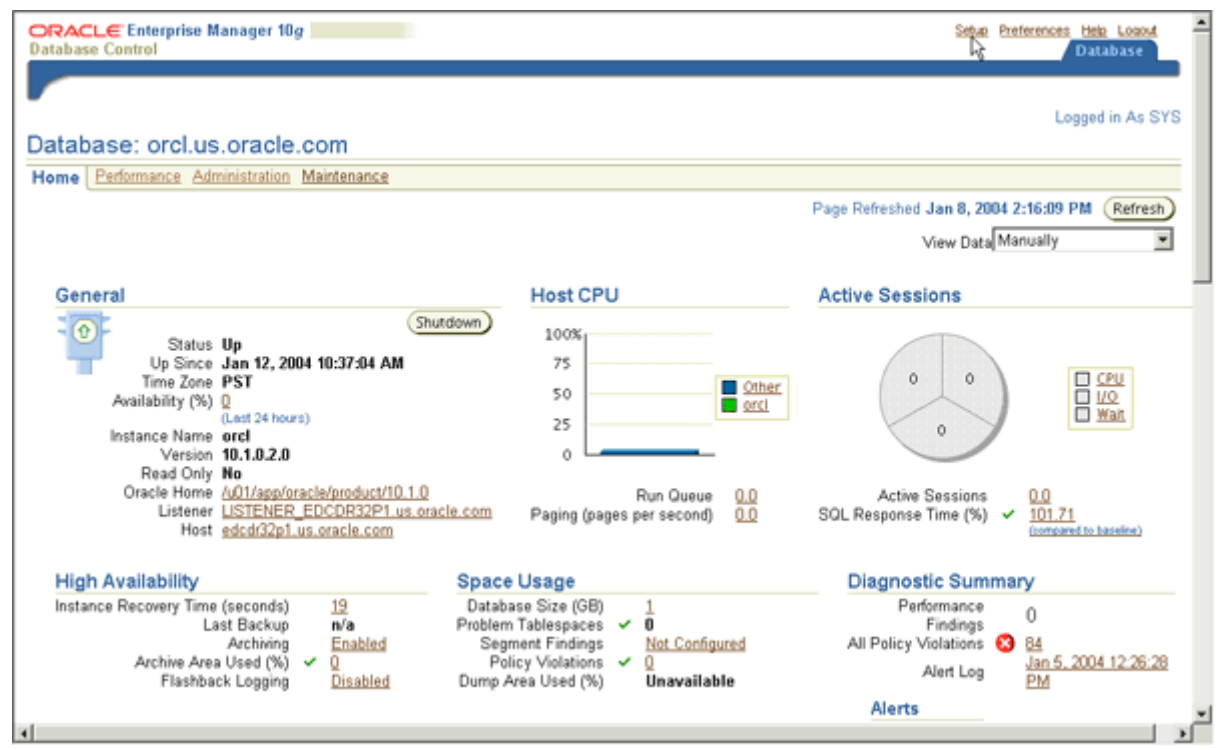

2、出现 Setup 页面。单击左边窗格中的 Blackouts 。

| RACLE Enterprise M<br>atabase Control                                   | inager 10g                                                                                                    | Setup Preferences Help Logout<br>Database                  |
|-------------------------------------------------------------------------|----------------------------------------------------------------------------------------------------|------------------------------------------------------------|
| Setup                                                                   |                                                                                                    |                                                            |
| Administrators<br>Notification Methods<br>Patching Setup<br>Blackouts   | Search Go<br>Administrators<br>Administrators are database users who can login to Enterprise Manager to perform man<br>notification schedules. | nagement tasks like set Blackouts, email<br>Refresh Create |
| 4                                                                       |                                                                                                    | (View) Edit) Delete)                                       |
|                                                                         | Select Name                                                                                                    |                                                            |
|                                                                         | SYS                                                                                                    |                                                            |
|                                                                         | O <u>SYSTEM</u>                                                                                                    |                                                            |
| yright © 1996, 2003, Oracle. A<br><u>at Oracle Enterprise Manager</u> : | rights reserved.<br><u>Par Database</u>   Setup   <u>Proferences</u>   <u>Help</u>   <u>Logout</u><br><u>Par Database Control</u>              |                                                            |
|                                                                         |                                                                                                    |                                                            |
|                                                                         |                                                                                                    |                                                            |

3、出现 Blackouts 页面。单击 Create , 启动 Create Blackout 向导。

| DATABASE 10 <sup>g</sup> | Oracle DBA | 两日速成课程 Http://www.yangwenjun.com 制作人:杨文军 | 摘自 | Oracle 网站 |
|--------------------------|------------|------------------------------------------|----|-----------|
|--------------------------|------------|------------------------------------------|----|-----------|

| ORACLE Enterprise Mar<br>Database Control                                   | nager 10 <i>g</i>                                                            |                                        |                                        |                      | Setup             | Preferences Help Losout<br>Database |
|-----------------------------------------------------------------------------|------------------------------------------------------------------------------|----------------------------------------|----------------------------------------|----------------------|-------------------|-------------------------------------|
| Setup                                                                       |                                                                              |                                        |                                        |                      |                   |                                     |
| Administrators<br>Notification Methods<br>Patching Setup                    | Blackouts<br>Blackouts allow you to suspen<br>need to have at least Operator | d monitoring on o<br>privileges on the | ne or more targets in order<br>target. | to perform mainte    | nance operations. | To blackout a target, you           |
| Blackouts                                                                   | Select Name<br>No Blackouts found.                                           | Status Reason                          | Next Scheduled Date                    | Duration Repo        | at Created By     | Last Updated B                      |
|                                                                             | CTIP Changes to repeating bl                                                 | ackouts that have                      | e already started will not tak         | e effect until the r | ext occurrence.   |                                     |
| Copyright @ 1996, 2003, Cracle. All n<br>About Oracle Enterprise Manager 10 | Daf                                                                          | (abase   Setup                         | I Preferences I Help I La              | 290ut                |                   |                                     |
|                                                                             |                                                                              |                                        |                                        |                      |                   |                                     |

4、在 Name 字段中为中断输入一个名称。您还可以在 Comments 字段(虽然它不是一个必需的字段)中添加 注释。选择 Enter a new reason,为中断输入一个原因。在 Available Targets 区域中的 Type 下拉菜单中选择 Database 。选择数据库,然后单击 Move 。

| ORACLE<br>Database (     | E Enterprise Manager<br>Control                  | 0g                                |                                 |                               | Setup Preferences Help Logout<br>Database |
|--------------------------|--------------------------------------------------|-----------------------------------|---------------------------------|-------------------------------|-------------------------------------------|
| Setup                    |                                                  | Properties M                      | ember Targets Targets on Hos    | st Schedule Review            |                                           |
| Create                   | Blackout: Prope                                  | ties                              |                                 |                               | (Cancel) Step 1 of 5 Next)                |
| <ul> <li>Name</li> </ul> | DBA_shutdown                                     |                                   |                                 |                               |                                           |
| Comments                 | DBA shutting down dat                            | abase.                            | ×                               |                               |                                           |
| Reason                   | <u>।</u><br>ज ज                                  | Enter a new reason DBA s          | hutdown                         |                               |                                           |
| Target                   | Run jobs during the                              | olackout                          |                                 |                               |                                           |
| Select th                | e targets to be blacked o<br>full host blackout. | t. You only see the targets       | for which you have Operator pri | vileges. Agents are not shown | n because they can only be blacked out a  |
| Avail                    | able Targets                                     | Selected                          | Targets                         |                               |                                           |
| Type                     | Database 💌                                       |                                   |                                 |                               |                                           |
|                          |                                                  | More All<br>C<br>Remove<br>Remove |                                 |                               |                                           |

5、您的数据库现在作为一个 Selected Target 列出。单击 Next 。

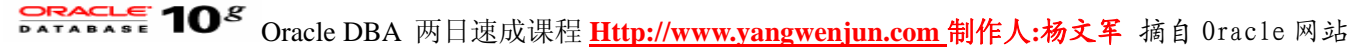

| ORACLE<br>Database C                 | E Enterprise Manager 10<br>Control                       | g                          |                               |                                                    | Setup Preferences Help Logout<br>Database |
|--------------------------------------|----------------------------------------------------------|----------------------------|-------------------------------|----------------------------------------------------|-------------------------------------------|
| Setup                                |                                                          | Pro                        | operties Member Targets       | Targets on Host Schedule Review                    |                                           |
| Create I                             | Blackout: Propert                                        | ies                        |                               |                                                    |                                           |
| - Name                               | DBA, shutdown                                            |                            |                               |                                                    | Cancel Step 1 of 5 Next                   |
| Comments                             | DBA shutting down datab                                  | ase.                       |                               | X                                                  |                                           |
| <ul> <li>Reason</li> </ul>           |                                                          | nter a new re              | ason DBA_shutdown             |                                                    |                                           |
|                                      | Run jobs during the bla                                  | ackout                     |                               |                                                    |                                           |
| Targets<br>Select the<br>part of a f | s<br>e targets to be blacked out.<br>jull host blackout. | You only se                | e the targets for which you h | ave Operator privileges. Agents are not shown beca | use they can only be blacked out as       |
| Avail                                | able Targets                                             |                            | Selected Targets              |                                                    |                                           |
| Туре [                               | Database 💌                                               | Nove<br>Move All<br>Remove | orci.us.oracle.com            |                                                    |                                           |
|                                      |                                                          | Remove<br>All              |                               |                                                    | -                                         |

6、出现 Create Blackout:Schedule 页面。输入您计划的中断的开始时间,或者如果您要立即关闭数据库,则选择 immediately。选择中断的持续时间,可以是不确定、一段时间长度,或者为到将来的某个时间为止。接受默认的 "Do Not Repeat ",或在下拉菜单中选择一个重复频率。单击 Next 。

| ORACLE Enterprise Manager 10g<br>Database Control                                                                                                    | Setup Proferences Help Logout                                                                                                    |
|----------------------------------------------------------------------------------------------------|----------------------------------------------------------------------------------------------------|
| Setup<br>Properties Me                                                                                                    | mber Targets Targets on Host Schedule Review                                                                                                    |
| Create Blackout: Schedule<br>Set up a schedule for the blackout using the targets timezone. If to<br>occur simultaneously across all targets.<br>Time Zone GMT 408:00 | Cancel) (Back) Step 4 of 5 Next)<br>argets span multiple timezones, you can select the timezone for the schedule, but the blackout w                                                                |
| Start                                                                                                    | Duration                                                                                                    |
| C Immediately<br>€ Later<br>Date Jan 12, 2004<br>(example: Jan 12, 2004)<br>Time 11 ■: 00 ■ C AM € PM                                                                 | C Indefinite<br>C Length 4 Hours 0 Minutes<br>C Until<br>Date Jan 12, 2004 (complex Jan 12, 2004)<br>Time 12 15 C AM © PM<br>C TIP Duration should be in Hours and Minutes for repeating blackouts. |
| Repeating<br>Repeat Do Not Repeat<br>TIP Once a blackout has started, the repeat type cannot be                                                                       | changed from repeating to non-repeating and vice versa.  (Cancel) Back Step 4 of 5 Next use   Setup   Preforences   Help   Lepout                                                                   |
| Copyright © 1996, 2003, Oracle. All rights reserved.<br>About Oracle Enterprise Manager 10g Database Control                                                          | HE I GARAN I FURNISHING I PERMI I PERMINI                                                                                                    |

7、出现 Create Blackout:Review 页面。仔细查看您输入的信息,然后单击 Finish 。如果您需要修改某个设置,可以单击 Back。

## **CRACLE 10<sup>8</sup>** Oracle DBA 两日速成课程 <u>Http://www.yangwenjun.com</u> 制作人:杨文军 摘自 Oracle 网站

| ORACLE Enterprise Mana<br>Database Control | ger 10g                                                   | Setup Preferences Help Losout        |
|--------------------------------------------|-----------------------------------------------------------|--------------------------------------|
| Setup                                      |                                                           |                                      |
|                                            |                                                           |                                      |
|                                            | Properties Member Targets Targets on Host Schedule Review |                                      |
| Create Blackout: Re                        | view                                                      |                                      |
|                                            |                                                           | (Cancel) (Back, Step 5 of 5 (Finish) |
| Properties                                 |                                                           |                                      |
| Name                                       | DBA_shutdown                                              |                                      |
| Reason                                     | DBA_shutdown                                              |                                      |
| Comments                                   | DBA shutting down database.                               |                                      |
|                                            | ×                                                         |                                      |
| Run jobs during the blackout               | Yes                                                       |                                      |
| Schedule                                   |                                                           |                                      |
| Time                                       | Zone GMT-08:00                                            |                                      |
| Start<br>Dur                               | Date Jan 12, 2004 11:00:00 PM<br>ation 4 Hours            |                                      |
| Repeating                                  |                                                           |                                      |
| Re                                         | Do Not Repeat                                             |                                      |
|                                            |                                                           |                                      |
| Selected Targets                           |                                                           |                                      |
| Name                                       | Туре                                                      |                                      |
| orcl.us.oracle.com                         | Database                                                  |                                      |
|                                            |                                                           | Court Court of Court                 |
|                                            |                                                           | Cancel Back Step 5 of 5 (Hinish)     |

## 8、接收到一条确认消息。

| ORACLE Enterprise Ma<br>Database Control                                  | nager 10g                                                                                                    | Setup         | Preferences Help Logout<br>Database | * |
|---------------------------------------------------------------------------|----------------------------------------------------------------------------------------------------|---------------|-------------------------------------|---|
| Setup                                                                     |                                                                                                    |               |                                     | , |
| Administrators<br>Notification Methods<br>Patching Setup                  | Elackout DBA_shutdown created successfully.                                                                                                    |               |                                     |   |
| Blackouts                                                                 | Blackouts                                                                                                    |               |                                     |   |
|                                                                           | Blackouts allow you to suspend monitoring on one or more targets in order to perform maintenance ope<br>need to have at least Operator privileges on the target.                                                                                                    | erations. 1   | ľo blackout a target, you           |   |
|                                                                           | View Active                                                                                                    |               | Create                              |   |
|                                                                           | Create Like                                                                                                    | Edit)         | View Stop                           |   |
|                                                                           | Select Name Status Reason Next Scheduled Date 🗸 Duration Repeat                                                                                                    | Created<br>By | Last Updated<br>By                  |   |
|                                                                           | DBA_shutdown Scheduled DBA_shutdown Uan 12, 2004 11:00:00 4 Hours Do Not Separate Scheduled DBA_shutdown Uan 12, 2004 11:00:00 4 Hours Do Not Scheduled DBA_shutdown Uan 12, 2004 11:00:00 4 Hours Do Not Scheduled DBA_shutdown Uan 12, 2004 11: | SYSMAN        | SYSMAN                              |   |
|                                                                           | Of TIP Changes to repeating blackouts that have already started will not take effect until the next occur                                                                                                    | rence.        |                                     |   |
| Copyright © 1996, 2003, Oracle. All<br>About Oracle Enterprise Manager 10 | Database   Setup   Preferences   Help   Legout<br>rights reserved.<br>In Database Control                                                                                                    |               |                                     |   |

#### 设置首选证书

您可以设置首选证书,以便在您为执行管理操作(如备份和恢复)而安排作业和任务时, Enterprise Manager 能够为您自动提供主机和数据库登录证书。出于安全性的考虑, Oracle 以加密模式存储首选证书。 您可以通过执行以下步骤来在 Enterprise Manager Database Control 中设置首选证书:

1、单击 Database Home 页面顶部的 Preferences 。

# **CRACLE 10<sup>g</sup>** Oracle DBA 两日速成课程 <u>Http://www.yangwenjun.com</u>制作人:杨文军 摘自 Oracle 网站

| Database: orcl us oracle com                                                                                                    |                                                                                                    | Setue Preferences Hele Losout                                                              |
|----------------------------------------------------------------------------------------------------|----------------------------------------------------------------------------------------------------|--------------------------------------------------------------------------------------------|
| Home Performance Administration Maintenance                                                                                                    |                                                                                                    |                                                                                            |
|                                                                                                    |                                                                                                    | Page Refreshed Jan 12, 2004 11:14:21 AM Refresh<br>View Data Manually                      |
| General                                                                                                    | Host CPU                                                                                                    | Active Sessions                                                                            |
| Status Up<br>Up Since Jan 12, 2004 10:37:04 AM<br>Time Zone PST<br>Availability (%) 2.58<br>(Latt 24 hours)<br>Instance Name orcl<br>Version 10.1.0.2.0<br>Read Only No<br>Oracle Home ( <u>JUI/app/oracle/product/10.1.0</u> | 000%<br>75<br>50<br>25<br>0<br>Run Queue 0.0                                                                                   | Active Sessions                                                                            |
| Listener <u>LISTENER_EDCDR32P1.us.oracle</u><br>Host <u>edcdr32p1.us.oracle.com</u>                                                                                                    | .com Paging (pages per second) 0.0                                                                                             | SQL Response Time (%) ✓ 101.94<br>(compared to baseline)                                   |
| High Availability                                                                                                    | Space Usage                                                                                                    | Diagnostic Summary                                                                         |
| Instance Recovery Time (seconds) <u>17</u><br>Last Backup <b>n/a</b><br>Archiving <u>Enabled</u><br>Archive Area Used (%) ✓ <u>0</u><br>Flashback Logging <u>Disabled</u>                                                     | Database Size (GB) 1<br>Problem Tablespaces V 0<br>Segment Findings<br>Policy Violations V Q<br>Dump Area Used (%) Unavailable | Performance 0<br>Findings 3 84<br>All Policy Violations 3 84<br>Jan 5, 2004 12:26:28<br>PM |
| 4                                                                                                    |                                                                                                    | Alerts                                                                                     |

2、出现 Preferences 页面。单击左边窗格中的 Preferred Credentials 。

| ORACLE Enterprise Ma<br>Database Control                                  | nager 10 <i>g</i>                                                                                                    | 1                                                                                                    |                                                                                            | Setup Preferences Help Losout<br>Database                                                                    | × |
|---------------------------------------------------------------------------|----------------------------------------------------------------------------------------------------|----------------------------------------------------------------------------------------------------|--------------------------------------------------------------------------------------------|----------------------------------------------------------------------------------------------------|---|
| Preferences                                                               |                                                                                                    |                                                                                                    |                                                                                            |                                                                                                    |   |
| General<br>Preferred Credentials<br>Notification<br>Rules<br>Schedule     | General<br>Password<br>To change your passw<br>Administrator<br>Password<br>Confirm Password<br>Confirm Password<br>E-mail Addresses<br>and the format to use<br>sent to you. | word, specify and confirm a new passwor<br>SYS<br>******<br>******<br>S<br>used to send notifications to you. You c<br>for each address. Later on, you will nee | d.<br>an specify multiple addresses if<br>§ to define a Notification Schedu<br>Remnue Tert | (Revert) (Apply)<br>you want to be notified in different ways,<br>ule before any e-mail notifications can be |   |
| Copyright @ 1996, 2003, Oracle: All<br>About Cracle Enterprise Manager 10 | Select All Select No<br>Select E-mail Addre<br>a@b.com<br>Add Another Row<br>TIP Refer to on-line<br>ights reserved.<br>In Database Control                                   | ne<br>ss<br>help for message format sample.<br>Database   Setup   Preferences                                                                                   | Message Format                                                                             | (Revert) (Apply)                                                                                             | X |

3、出现 Preferred Credentials 页面。单击数据库 Target Type 的 Set Credentials 下的图标。

## **Oracle DBA**两日速成课程 Http://www.yangwenjun.com 制作人:杨文军 摘自 Oracle 网站

| pase control                                             | anager 10 <i>g</i>                                       |                                                                             |                                                                            | Setup Preferences Help Logout<br>Database      |
|----------------------------------------------------------|----------------------------------------------------------|-----------------------------------------------------------------------------|----------------------------------------------------------------------------|------------------------------------------------|
| references                                               |                                                          |                                                                             |                                                                            |                                                |
| aneral<br>referred Credentials                           | Preferred C<br>You can use prefe<br>login to that target | Credentials<br>rred credentials to simplify<br>t will automatically use the | access to targets that you manage. If a target h<br>preferred credentials. | as preferred credentials set, applications tha |
| otification                                              | Target Type                                              | Total Targets                                                               | Targets with Credentials Set                                               | Set Credentials                                |
| Rules                                                    | Database                                                 | 1                                                                           | 0                                                                          | 24 - C                                         |
| schedule                                                 | Host                                                     | 1                                                                           | 0                                                                          |                                                |
|                                                          | Listener                                                 | 2                                                                           | 0                                                                          | R                                              |
| ht © 1996, 2003, Oracle. A<br>racle Enterprise Manager.  | I rights reserved.<br>I da Detabase Control              | <u>Database</u>   <u>Setu</u>                                               | g   Preferences   Help   Logout                                            |                                                |
| H ⊕ 1996, 2003, Oracle, A<br>Iracle Enterprise Manager : | I rights reserved.<br>IOa Detabase Control               | <u>Database</u>   <u>Set</u> u                                              | ig   Preferences   <u>Heig</u>   <u>Logout</u>                             |                                                |

4、出现 Database Preferred Credentials 页面。以 用户名 和 口令 的形式为普通、 SYSDBA 和主机连接输入 证书。单击 Test 。

| ORACLE Enterprise Manager 10g                                                                                                    | Preferences Help Logout                                 |
|----------------------------------------------------------------------------------------------------|---------------------------------------------------------|
| Preferences                                                                                                    |                                                         |
| Preferred Credentials > Database Preferred Credentials                                                                                                    |                                                         |
| Database Preferred Credentials                                                                                                    |                                                         |
|                                                                                                    | Revert Apply                                            |
| To set preferred credentials for Database targets, update the appropriate fields in one of the tables below. To delete credentials, clear the ap<br>after making any changes.                                                                                                    | propriate fields. Press Apply                           |
| IP Normal database credentials are used by Enterprise Manager functions that do not require database administrator privileges. SYSDB used by privileged functions that access non-open databases or perform database startup/shutdown operations. Host credentials are and jobs to run applications that access a database (e.g., SQLPLUS). | A database credentials are<br>used by remote operations |
| Target Credentials                                                                                                    |                                                         |
| Target credentials can be specified for each Database target.                                                                                                    |                                                         |
| Normal         Normal         SYSDBA         SYSDBA           Name △         Host         Username         Password         Username         Password         Host         Username                                                                                                    | ame Host Password Test                                  |
| orcl.us.oracie.com edcdr32p1.us.oracie.com system system sys                                                                                                    | Test                                                    |
|                                                                                                    | 46                                                      |
|                                                                                                    | Revert Apply                                            |
| Copyright @ 1996, 2003, Oracle. All rights reserved. About Oracle Enterprise Manager 10g Database Control                                                                                                    |                                                         |
|                                                                                                    |                                                         |
|                                                                                                    |                                                         |
|                                                                                                    |                                                         |
|                                                                                                    |                                                         |
|                                                                                                    | ¥                                                       |

5、收到一条消息,确认证书验证完成。单击 Apply,保存首选证书。

# Oracle DBA 两日速成课程 Http://www.yangwenjun.com 制作人:杨文军 摘自 0racle 网站

| ORACLE Enterprise Manager 10g<br>Database Control                                                                                                    | Setup Preferences Help Logout                                  |
|----------------------------------------------------------------------------------------------------|----------------------------------------------------------------|
| Preferences                                                                                                    |                                                                |
| Information                                                                                                    |                                                                |
| (i) Information Credentials successfully verified for database and us aracle com                                                                                                    |                                                                |
|                                                                                                    |                                                                |
| Database Preferred Credentials                                                                                                    |                                                                |
| To set preferred credentials for Database targets, update the appropriate fields in one of the tables below. To delete credentials, clear th<br>after making any changes.                                                                                                    | Revert Apply<br>e appropriate fields. Press Apply              |
| IP Normal database credentials are used by Enterprise Manager functions that do not require database administrator privileges. SY used by privileged functions that access non-open databases or perform database startup/shutdown operations. Host credentials and jobs to run applications that access a database (e.g., SOLPLUS). | SDBA database credentials are<br>are used by remote operations |
| Target Credentials                                                                                                    |                                                                |
| Target credentials can be specified for each Database target.                                                                                                    |                                                                |
| Name A         Host         Normal         Normal         SYSDBA         SYSDBA           Name A         Host         Username         Password         Username         Password         Host Username                                                                                                    | sername Host Password Test                                     |
| orcl.us.oracle.com edcdr32p1.us.oracle.com system system sys oracle                                                                                                    | Test                                                           |
|                                                                                                    |                                                                |
|                                                                                                    | (Revert) (Apply)                                               |
| Copyright @ 1996, 2003, Oracle. All rights reserved.                                                                                                    |                                                                |
| About Oracle Enterprise Manager 10g Database Control                                                                                                    |                                                                |
|                                                                                                    |                                                                |
|                                                                                                    |                                                                |

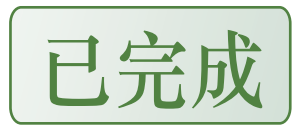